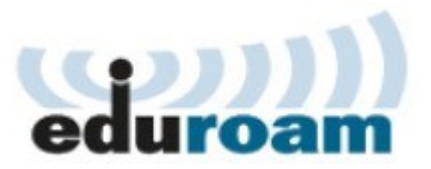

# WLAN – eduroam

#### Inhalt:

- 1. Download & Installation Eduroam-App
  - 1.1. PC
  - 1.2. Android
  - 1.3. IOS
- 2. Anmeldung
- 3. Optional: Manuelle Einrichtung

Die Hochschule für Wirtschaft und Gesellschaft betreibt das WLAN eduroam Campusweit an allen Standorten. Mit der Anmeldung an eduroam können Sie das WLAN auch an anderen Bildungseinrichtungen und teilnehmenden Einrichtungen verwenden.

### 1. Download & Installation eduroam-App

1.1. PC (Windows & MAC):

https://cat.eduroam.org/?idp=5299

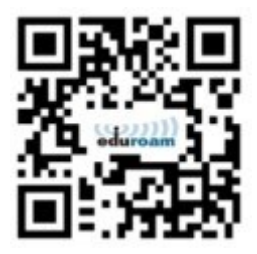

1.2. Android <a href="https://play.google.com/store/apps/details?id=app.eduroam.geteduroam">https://play.google.com/store/apps/details?id=app.eduroam.geteduroam</a>

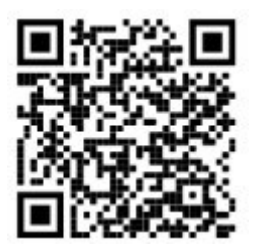

**1.3. IOS** <u>https://apps.apple.com/us/app/geteduroam/id1504076137</u>

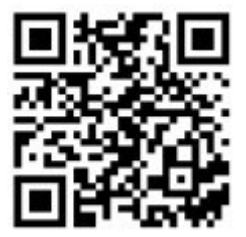

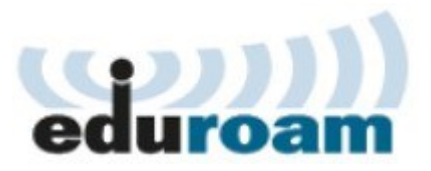

### 2. Anmeldung

| Benutzername:<br>Passwort:     | [Anmeldename]@hwg-lu.de<br>Passwort ihres Hochschul-Accou                                         | (z.B. "LUxy777@hwg-lu.de")<br>nts |  |
|--------------------------------|---------------------------------------------------------------------------------------------------|-----------------------------------|--|
| [Anmeldename]<br>[Anmeldename] | Studierende, ist die "LU-Kennung" (z.B. LUaa000)<br>Mitarbeitende ist der "z.B. Vorname.Nachname" |                                   |  |
|                                | bei länger angestellten Mitarbeitende kann das Format abweichen                                   |                                   |  |

## 3. Optional: Manuelle Einrichtung

### 3.1. PC:

| <i>₽(</i> (;, | eduroam<br>Verbindung wird herge<br>Geben Sie Ihren Benutz<br>Kennwort ein.<br>Mein Windows-Ben<br>LUxy777@hwg-lude | estellt<br>ernamen und Ihr<br>utzerkonto verwenden | Ů. | eduroam<br>Verbindung wird herge<br>Verbindung weiter herst<br>Wenn Sie "eduroam" hie<br>bedenkenlos eine Verbin<br>Andernfalls handelt es s<br>ein anderes Netzwerk m<br>Zertifikatdetails anzeige | estellt<br>tellen?<br>er erwarten, können Sie<br>ndung herstellen.<br>sich möglicherweise um<br>nit demselben Namen.<br>en |
|---------------|----------------------------------------------------------------------------------------------------|----------------------------------------------------|----|----------------------------------------------------------------------------------------------------|----------------------------------------------------------------------------------------------------|
|               | ОК                                                                                                    | Abbrechen                                          |    | Verbinden                                                                                                    | Abbrechen                                                                                                    |

#### 3.2. Smartphone:

| eduroan                   | I         |
|---------------------------|-----------|
| EAP-METHODE               |           |
| PEAP                      | >         |
| PHASE 2-AUTHENTIFIZIERUNG |           |
| MSCHAPV2                  | >         |
| CA-ZERTIFIKAT             |           |
| Systemzertifikate ver     | wenden >  |
| Identität                 |           |
| 234567@hwg-lu.de          |           |
| Anonyme Identität         |           |
|                           |           |
| Abbroohen                 | Verbinden |